## 各章導讀

- 第1章單板電腦與邊緣運算:介紹邊緣運算裝置的發展背景與其應用,強調其低功耗、高效率及在本地端進行運算的優勢。同時 簡介單板電腦的特性與應用場景,聚焦 NVIDIA Jetson 系列的發展 歷程與技術優勢,特別是 Jetson Orin Nano 的規格與實用性。之 後介紹了 NVIDIA 提供的學習資源與認證機制,開發者可充分運用 DLI 深度學習機構所規劃的完整學習路徑來提升專業能力。透過本 章,讀者將可掌握邊緣運算與單板電腦的基礎概念。
- 第2章 Jetson Orin Nano 初體驗:聚焦於引導讀者完成 Jetson Orin Nano 的初始設定與基本操作,包括硬體準備、作業系統安裝、網路設定及遠端操作等內容。重點涵蓋開機準備(如 micro SD 卡或 SSD 固態硬碟)、硬體連接與網路設定(Wi-Fi 或乙太網路),以及利用 SSH 或 USB 連線進行遠端登入操作。最後還介紹 了 jtop 系統監控工具,以及 USB 攝影機與 CSI 攝影機模組的連接 與測試。透過本章,讀者將能順利啟動並熟悉 Jetson Orin Nano 的基本操作方式。
- 第3章 深度學習結合視覺辨識應用:將帶領讀者在 Jetson Orin Nano 平台上實現電腦視覺應用,結合深度學習技術進行圖像處理 與分析。內容涵蓋 OpenCV 的基礎使用(如拍照、灰階處理、顏 色提取),以及 Jetson Inference 函式庫在圖像辨識、物件偵測、 圖像分割等基本圖像辨識上的應用上,並說明 TensorRT 對於推論 效能的提升。此外,還進一步提供姿勢估計、動作辨識、背景更換 與距離估計等範例,幫助讀者在實用中掌握相關技術。本章奠定了 AI 視覺應用的基礎,並為下一章延伸到立體視覺與場景重建技術 做好準備。

- 第4章整合深度視覺:介紹 NVIDIA Jetson Orin Nano 搭配兩款 主流深度攝影機(Intel RealSense D435 和 StereoLab ZED2i)的 應用,聚焦於景深技術如何實現三維立體視覺,提升裝置在自動 化智慧系統中的表現。內容涵蓋深度視覺應用(如三維建模、物 體追蹤、自主導航)、D435 與 ZED2i 的功能與安裝步驟,以及透 過 Python 實作點雲生成、深度影像檢視與距離估算等操作範例。 本章提供了關於景深攝影機的技術背景與實作指南,以便後續結合 ROS2 機器人作業系統的各種進階功能。
- 第5章 ROS2機器人作業系統:説明如何在 NVIDIA Jetson Orin Nano上使用 ROS2機器人作業系統搭配 NVIDIA Isaac ROS 套件 實現多樣化的機器人應用,從基礎功能到進階技術全面解析。內 容涵蓋 ROS2 的特性與改進(如即時性與多平台支援),SLAM 定 位與地圖建置以及 ROS2 節點、導航、建圖與影像串流等功能實 作。進階應用包括物體辨識、路徑規劃、影像分割與景深攝影機的 ArUco 標記辨識等。本章介紹了 ROS2 與 AI 技術結合後的全新面 貌,讓您的機器人功能更加全面。
- 第6章 生成式 AI 結合邊緣運算裝置:作為全書壓軸,聚焦生成式 AI 在 NVIDIA Jetson 邊緣運算平台上的應用,涵蓋文字生成、圖像 生成、多模態技術與聲音處理等創新案例,展現其在智慧監控、機 器人技術與個性化內容創作中的潛力。內容包括生成式 AI 的基礎 概念與多領域應用,再帶入 Jetson AI Lab 提供的範例(如文字生 成、圖像生成、多模態整合與聲音處理)與進階應用(如 RAG 技 術在工業、醫療與交通領域的實踐)。本章詳細説明了在邊緣裝置 端執行生成式 AI 的創新可能,為智慧應用開啟更多想像,也是全 書技術與創意交融的完美句點。

## 材料表

- NVIDIA Jetson Orin Nano 開發者套件
- 19V 2.37A 變壓器
- 128GB Samsung micro SD 卡 / 500GB SSD 固態硬碟(本章使用後者)
- 外接螢幕(HDMI 接頭)
- DP(Display Port)轉 HDMI 訊號轉換器,DC202
- USB 鍵盤
- USB 滑鼠
- 乙太網路線(如果沒有無線網路的情況)
- 遠端連入 Jetson 的電腦(本篇文章使用 Windows 系統)
- 羅技 C270 webcam/ Pi camera V2

#### Section

## 2.1 Jetson Orin Nano 開機 !

本節將説明如何準備開機用的 micro SD 記憶卡、Jetson Orin Nano 硬體介面説明以及如何設定 Jetson Orin Nano 網路來遠端登入。更多資料 請參考 Jetson Orin Nano 主頁面<sup>1</sup>。

∖ 注意!/

NVIDIA 原廠建議使用 SSD 固態硬碟會有最佳效能,本書兩種方式都 會說明,請根據您的預算需求來選擇要用哪一種開機方式吧!

<sup>1</sup> 註解內容請見本書 github (https://github.com/cavedunissin/edgeai\_jetson\_orin)。 以下註解皆是。

## 2.1.4 硬體架設與開機設定

接著來認識一下 Jetson Orin Nano 各個接頭用途,請看下圖。

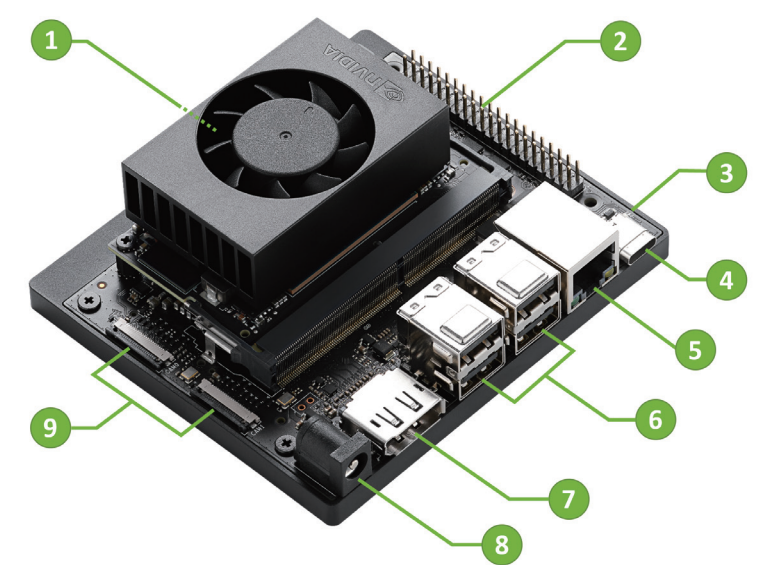

圖 2-20 Jetson Orin Nano 各接頭介紹,來源: NVIDIA 官方頁面<sup>1</sup>

- 1. Micro SD 卡插槽
- 2. 40pin GPIO 排座
- 3. 電源指示 LED
- 4. USB-C 傳輸埠,只用於資料傳輸,不用於供電
- 5. Gigabit 乙太網路接頭
- 6. USB 3.1 type-A 接頭(4個)
- 7. DisplayPort 接頭
- 8. 19V 直流電源輸入
- 9. MIPI CSI 攝影機接頭

請根據以下步驟讓 Jetson Orin Nano 開機吧!

Step 25 [如使用 SSD 請跳過本步驟] 請把 SD 卡插入 Jetson Orin Nano 底下的 SD 卡插槽,底部有一個彈簧卡榫,推到底會卡住,再按 一次就會反向推出 SD 卡方便拿出來。

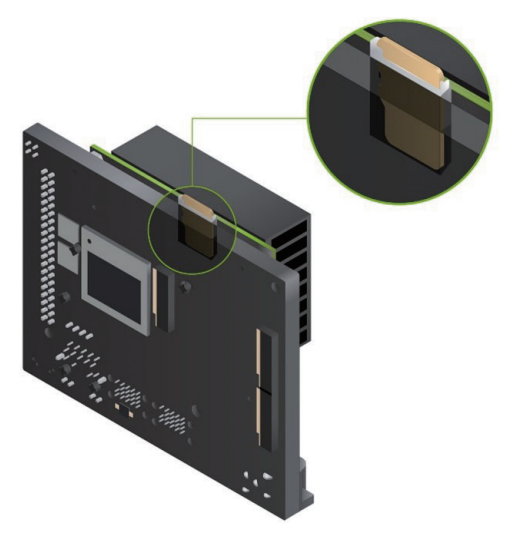

圖 2-21 插入已燒錄好的 micro SD 卡,來源: NVIDIA 官方頁面<sup>1</sup>

Step 26 接下來需要接上電源, Jetson Orin Nano 需使用合乎原廠規格的 直流電源,否則可能無法正常運作或損壞。詳細配件請參考 NVIDIA 原廠説明<sup>1</sup>以及機器人王國整理的 Jetson Orin Nano 套件 包<sup>7</sup>。如果您是要將 Jetson 當作一般 PC 來使用,請在接上電源

> 之前,先將其他外接硬體 (螢幕、鍵盤、滑鼠)接 好之後再連接電源,這樣 是最安全的建議作法。鍵 盤滑鼠有很多選擇,可以 買共用同一個 USB 發射器 的鍵鼠組,可以節省一個 寶貴的 USB 接頭喔!

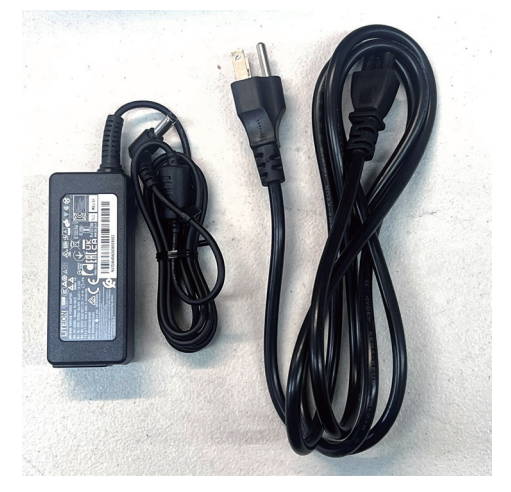

圖 2-22 原廠 DC 電源供應器

使用原廠的 19V 2.37A 變壓器電源線接上電源之後,如果開發板 上亮起綠燈就代表 Jetson Orin Nano 已經啟動囉!

Step 27 順利開機之後就會看到 Ubuntu 的登入畫面了。

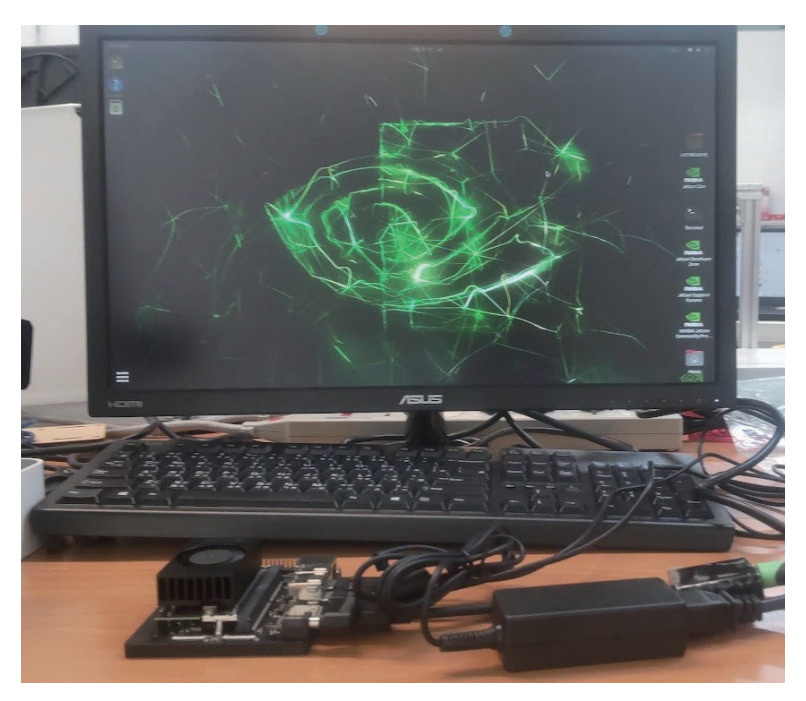

圖 2-23 將 Jetson Orin Nano 作為桌上型電腦來開機

Step 28 請依序設定好以下內容:

同意條款→選擇語言→選擇鍵盤排列方式→選擇時區→設定帳 號及密碼→ App Partition Size。這些設定後續都可再次進入 Ubuntu 的系統設定中來修改。

Step 29 設定完成,再稍等一下就可以看到 Ubuntu 桌面環境,如要做其他設定可到 Ubuntu 官方網站<sup>9</sup>或搜尋相關資源。常見操作如上網或文書處理應該是與 Windows 相當類似,但本書多數操作都是在終端機或 Jupyter Lab 中完成。

| Activities | 🖬 Welcome to Ubuntu | 12月 2 13:51                                                                                             | ଷୀSW 👗 🐠 ଓ                     |
|------------|---------------------|----------------------------------------------------------------------------------------------------|--------------------------------|
| ?          |                     |                                                                                                    |                                |
| · 🖸        |                     | Online Accounts                                                                                         | Skip                           |
|            |                     | $\bigcirc$                                                                                              | Prilia A Jetor Izo             |
|            |                     | Connect Your Online Accounts<br>Connect your accounts to easily access your online calendar, documents, | NVIDIA.                        |
| $\sim V$   |                     | photos and more.                                                                                        | Jetson Developer<br>Zone       |
|            | P                   | Ubuntu Single Sign-On                                                                                   |                                |
|            |                     | G Coogle                                                                                                | NVIDIA Jetson<br>Community Pro |
|            |                     | 000 Nextcloud                                                                                           |                                |
|            |                     | Microsoft                                                                                               | Jetson Support<br>Forums       |
| 4          | ALPR.               |                                                                                                    |                                |
|            |                     |                                                                                                    | L4T-README                     |
| X          |                     | Accounts can be added and removed at any time from the Settings application.                            | ~                              |
|            | X ANA I             | K V/ K/AR                                                                                               | Terminal                       |
|            |                     |                                                                                                    |                                |
|            |                     |                                                                                                    | Home                           |

圖 2-24 Jetson Orin Nano 開機後的桌面環境

桌面上也有兩個 NVIDIA的捷徑: Nvidia Jetson Developer Zone<sup>10、</sup>NVIDIA 開發者論壇<sup>11</sup>,點選後會連結到官方頁面和論 壇,上面有許多關於 Jetson Orin Nano 的資料。

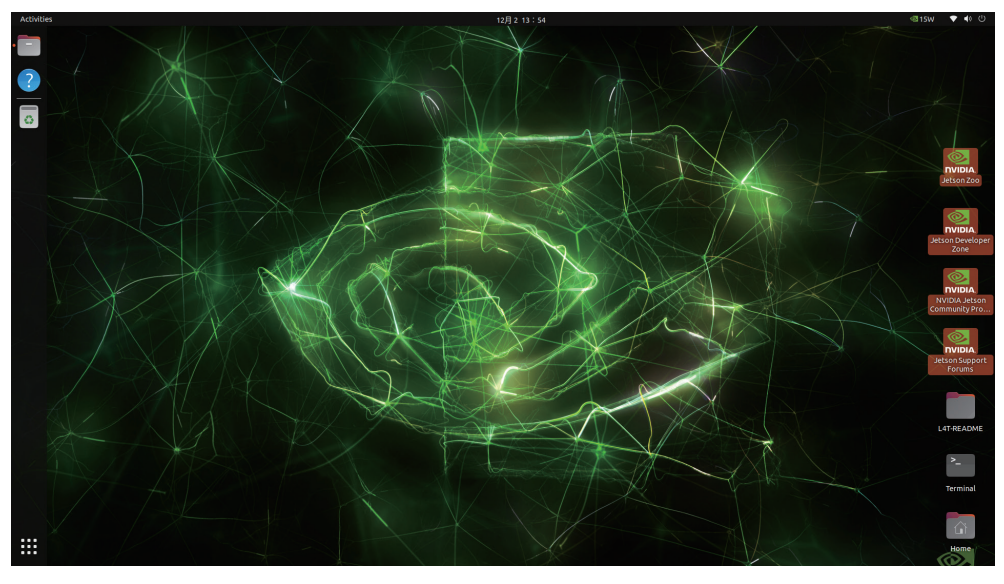

### 圖 2-25 桌面上的資源捷徑

# 整合深度視覺

· CHAPTER ·

隨著邊緣運算的快速發展,NVIDIA Jetson 平台以其卓越的運 算能力與能效比成為 AI 與深度學習應用的核心選擇。而談到了所 謂的智能系統,結合景深視覺攝影機更是賦予了裝置「理解世界」 的能力。透過這些高精度的深度感測器,Jetson 平台不僅能實現 三維空間建模與物體追蹤,還能在自主導航、機器人控制、手勢 辨識等應用中大放異彩。

本章將深入探討如何讓 Jetson Orin Nano 整合 Intel RealSense 和 ZED 兩款主流的深度視覺攝影機,從硬體接入到軟體開發,並 展示其在實際應用中的強大潛力。透過這些技術,我們將看到 AI 系統如何從平面視角跨越到三維世界,為智慧邊緣裝置帶來更 多創新可能性。 所需硬體:

- 1. NVIDIA Jetson Orin Nano 開發者套件
- 2. Intel RealSense D435 景深攝影機
- 3. ZED2 景深攝影機

#### Section

## Ⅰ Intel RealSense 景深攝影機

Intel RealSense 景深攝影機<sup>1</sup> 採用立體影像感測技術,使裝置能藉由 立體視覺來理解周遭的環境,進而與環境互動。Intel RealSense 景深攝影 機可在各種光照條件下於室內與室外運作,也可在多種攝影機配置中使用 而無需額外校正。分為多條產品線:景深、光達、臉部辨識與追蹤等,本 章將介紹 D435 景深攝影機,另外同系列相同規格的還有 D435i,差別在 於後者多了 IMU。其餘規格請參考原廠介紹。

Intel D435<sup>2</sup>擁有左右雙鏡頭,搭配紅外線感測器 (IR Sensor),可以使用點雲格式描繪攝影機前物體的 3D 座標資料,藉此進行 3D 掃描

等應用。本節將介紹 Intel RealSense D435 的安裝方式 以及與 Jetson Orin Nano 結合 之後的應用。

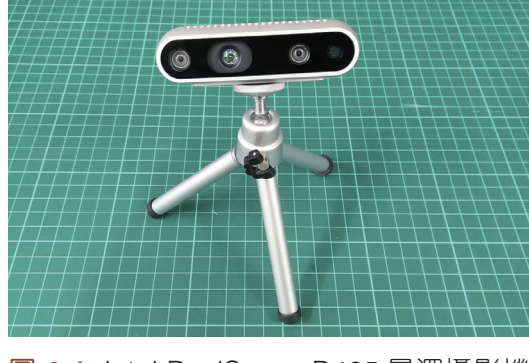

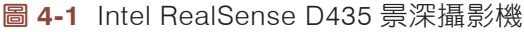

1 註解內容請見本書 github (https://github.com/cavedunissin/edgeai\_jetson\_orin)。 以下註解皆是。

## **4.1.1** 在 Jetson Orin Nano 上安裝 RealSense 套件

在此先説明如何在 Jetson Orin Nano 上安裝 RealSense 套件,安裝 流程參考 JetsonHacks 的教學<sup>3</sup>,安裝時間約 60 分鐘。

Step ()1 請用以下指令取得 RealSense SDK。這個 SDK 是以 Intel RealSense 原廠的 SDK<sup>4</sup> 做修改,支援 Intel RealSense 的 D400 系列、T265、 SR300 等型號。

git clone https://github.com/jetsonhacksnano/installLibrealsense

Step 02 請用以下指令來安裝所需套件。安裝時可能要輸入使用者密碼。

cd installLibrealsense
./installLibrealsense.sh

Step ()3 執行以下指令來建置所有套件,安裝時間需要大約一小時,泡杯 咖啡耐心等候吧!注意:建置過程使用 libuvc,因此不必重新建 置 kernel。

./buildLibrealsense.sh

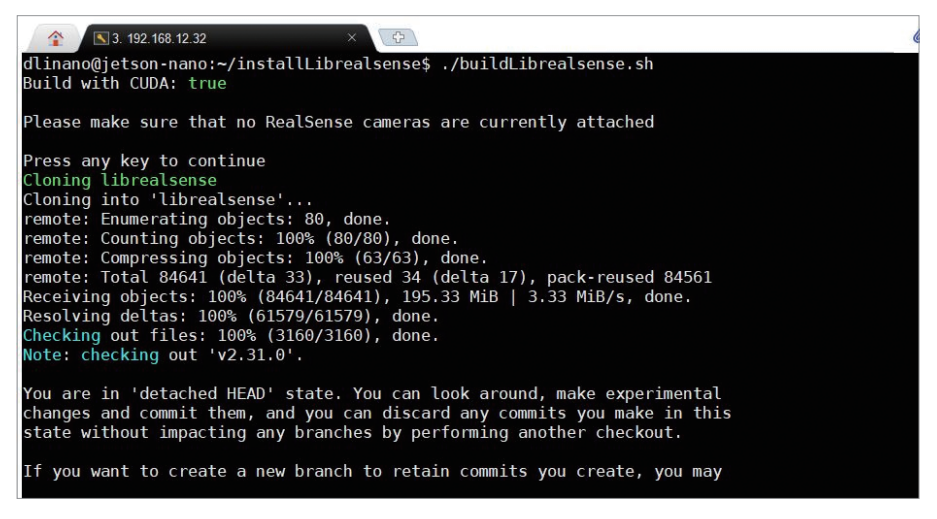

圖 4-2 Librealsense 建置過程畫面

Step 04 安裝必要的相依套件

sudo apt-get install libcanberra-gtk-module libcanberra-gtk3-module

Step 05 安裝成功後重新開機讓相關設定生效

sudo reboot

## **4.1.2** 在 RealSense Viewer 中檢視深度影像

RealSense Viewer<sup>5</sup> 是 RealSense SDK 中一個很實用的小程式,它可 以幫助使用者在開發程式之前快速確認以下資訊:

- RealSense 裝置型號
- 裝置與 RealSense 的 USB 版本
- 確認 RGB、深度、IR 影像
- 確認 RGB 與深度的影像整合畫面
- 設定輸出像素、FPS、ROI與簡易的濾波

請在終端機中輸入以下指令來啟動 RealSense 操作介面:

realsense-viewer

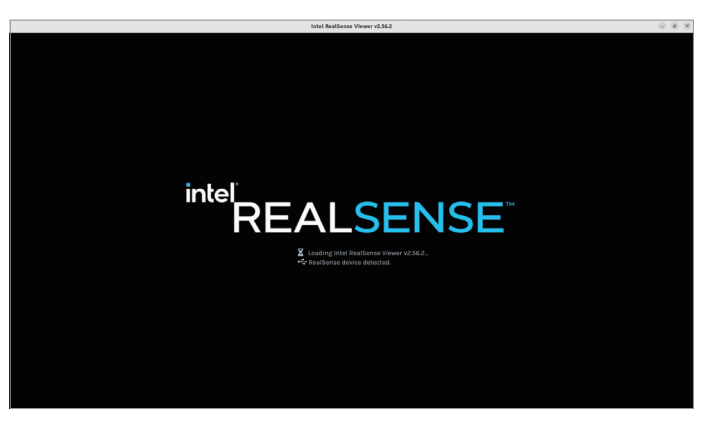

圖 4-3 RealSenser Viewer 初始畫面

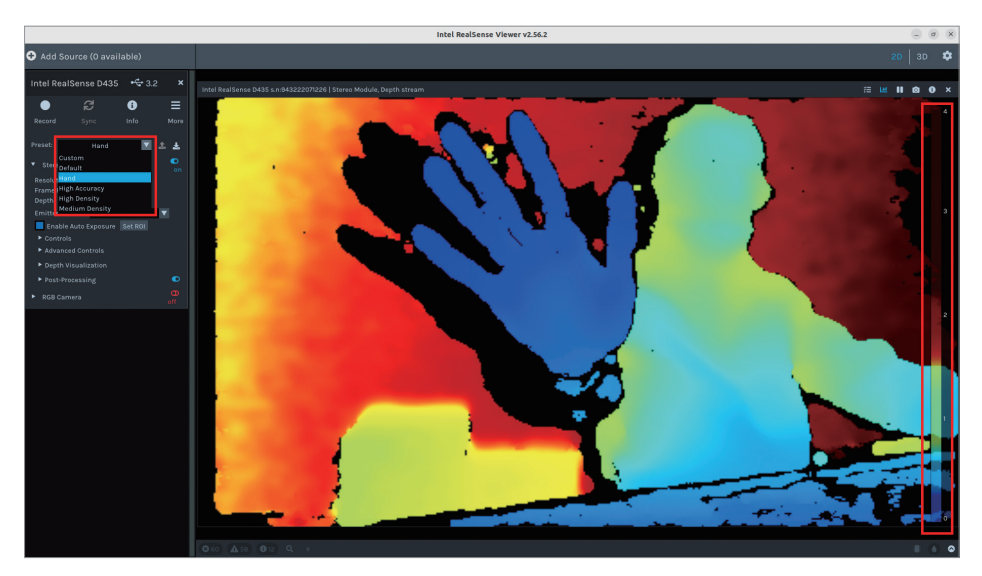

圖 4-5 檢視深度畫面

Stereo Module 下拉式選單有更多細節設定,包含輸出畫面的像素、 FPS 以及開啟紅外線畫面。如下圖,使用者可以更細緻去確認深度、IR、 RGB 影像以及 RealSense 同時輸出的狀態。每個影像視窗上的選單可以 個別暫停畫面輸入、拍照與查看設定參數等等。

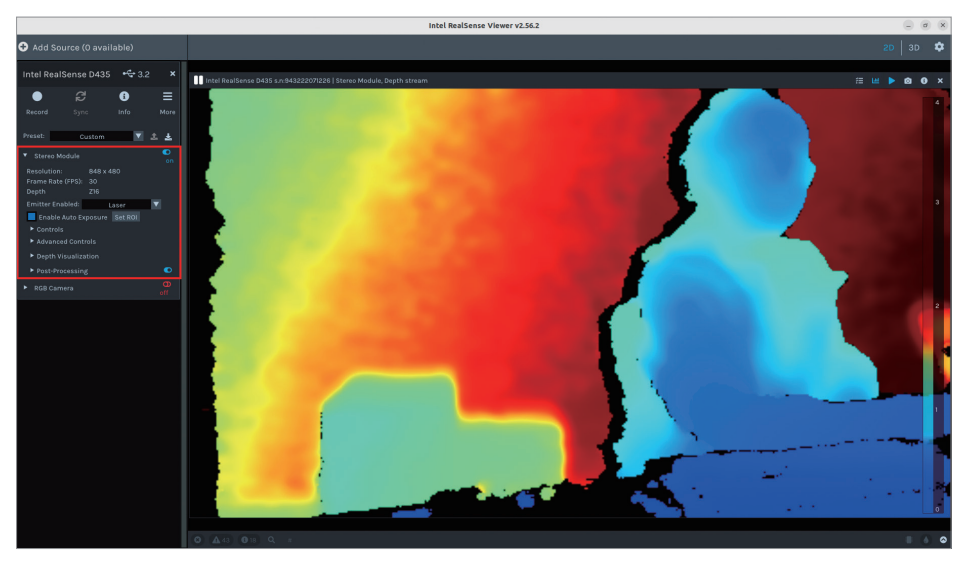

**圖 4-6 Stereo Module** 選單下的設定選項

## 4.1.3 RealSense 的 Python 範例

Intel 原廠針對 RealSense 系列裝置提供了 C 與 Python 等程式語言範例<sup>6</sup>,本書皆以 Python 來説明, C 語言範例位於 **librealsense/example** 路徑下。以下依序説明幾個重要的 Python 範例:

## 在終端機顯示深度資訊

本範例屬於輕量型的測試程式,請用以下指令來執行本範例:

cd ~/librealsense/wrappers/python/example
python3 python-tutorial-1-depth.py

執行後即可在終端機中看到以不同符號所呈現的深度影像,如以下畫 面是一個人伸出一隻手(自行想像囉):

| Image: particular product of the particular product of the particular product |        |
|----------------------------------------------------------------------------------------------------|--------|
| jetson@jetson:-/librealsense/wrappers/python/examples\$ python3 python-tutorial-1-depth.py<br>/home/jetson/librealsense/wrappers/python/examples/python-tutorial-1-depth.py:37: SyntaxWarning: "is" with a literal. Did you n<br>=="?                                                                                                    | nean " |
| if y%20 is 19:                                                                                                    |        |
| nXWWWBh.                                                                                                    |        |
| Һмимимимих                                                                                                    |        |
| . XWWWWWWWWWW                                                                                                    |        |
| · · · · · · · · · · · · · · · · · · ·                                                                                                    |        |
| WWB::::::. hwwwwwwwwwwww                                                                                                    |        |
| . :XXWWWWWWWWWX .WWWWWWWWWXn                                                                                                    |        |
| nh:WWWWWWWWWWB BWWWWWWWWWWWWWW                                                                                                    |        |
| :hWWMnhXWWWWWWWWWWWWWWWWWWXhX                                                                                                    |        |
| WWWXXWWBBXBWWBhWWWWWWWWWWWXX:                                                                                                    |        |
| nXhhn nXWB.:WWXnhXWW:BBBXWWXXWWWWWWWWhn:                                                                                                    |        |
| hWBnh.:WWn: BWWWWWX hWWX :XWWWWWWWWW                                                                                                    |        |
| hwwxh. xwwwnxwwBwwwx .xhxwxnxxxwwwwwwwww:                                                                                                    |        |
| . hww.xwxww.xww.www Bxxww.xww.b : xww.www.                                                                                                    |        |
| :XXWWWWXBXXWWWWWn :XXWWXWWWW::BWWWWWWW                                                                                                    |        |
| BWWWBhnXWWWWBXXXWXWWWWWXnWWWWWWW                                                                                                    |        |
| :.BWW. nWWWWWBhWWWXXWWWWWhBXWWWWW                                                                                                    |        |
| nWkh BWWWWWWWWWXBWWWWWXXWWWWXB                                                                                                    |        |
| XWWWWWWWWWWWWWWWWBBhnhhBB                                                                                                    |        |
| nnWWWWWWWBhXXXXXXXXBBBBBnnh                                                                                                    |        |
| .nBBBWXXBWnXWWWXXXBXXh                                                                                                    |        |
| . :hBXWXWBXWWWWWWWWWW                                                                                                    |        |
| :nnhn. nB:XBn:WWWXnhXWWWXWWWW                                                                                                    |        |
| BWWBn::nn: ::nhhBWWhnXBnXWWWXWBNXWWX                                                                                                    |        |

圖 4-10 python-tutorial-1-depth.py 執行畫面

#### **python-tutorial-1-depth.py** 程式碼完整內容如下:

## License: Apache 2.0. See LICENSE file in root directory.
## Copyright(c) 2015-2017 Intel Corporation. All Rights Reserved.

```
# First import the library
import pyrealsense2 as rs
```

#### try:

```
# Create a context object. This object owns the handles to all
connected realsense devices
```

```
pipeline = rs.pipeline()
pipeline.start()
```

```
while True:
```

```
\ensuremath{\#} This call waits until a new coherent set of frames is available on a device
```

```
# Calls to get_frame_data(...) and get_frame_timestamp(...) on a
device will return stable values until wait_for_frames(...) is called
frames = pipeline.wait for frames()
```

depth = frames.get\_depth\_frame()
if not depth: continue

```
# Print a simple text-based representation of the image, by
breaking it into 10x20 pixel regions and approximating the coverage of
pixels within one meter
```

```
coverage = [0]*64
for y in range(480):
    for x in range(640):
        dist = depth.get_distance(x, y)
        if 0 < dist and dist < 1:
            coverage[x//10] += 1
        if y%20 is 19:</pre>
```

```
line = ""
               for c in coverage:
                    line += " .:nhBXWW"[c//25]
                coverage = [0]*64
                print(line)
    exit(0)
#except rs.error as e:
    # Method calls agaisnt librealsense objects may throw exceptions of
#
type pylibrs.error
   print("pylibrs.error was thrown when calling %s(%s):\n", % (e.get
#
failed function(), e.get failed args()))
    print(" %s\n", e.what())
#
    exit(1)
#
except Exception as e:
    print(e)
    pass
```

#### 即時深度資訊與 RGB 影像串流對齊

本範例首先把深度影像與 RGB 影像對齊,之後再刪除距離較遠的部分,只留下較近的 RGB 影像,藉此做到前景後景分離的效果。

請用以下指令來執行本範例:

```
cd ~/librealsense/wrappers/python/example
python3 align-depth2color.py
```

執行畫面如下,可以看到一定距離之外的東西都被刪除了,這個距離 閾值可在程式碼中修改,預設為1公尺:

clipping\_distance\_in\_meters = 1 #1 meter

以下三張圖分別為 0.5、1 與 1.5 公尺的偵測結果:

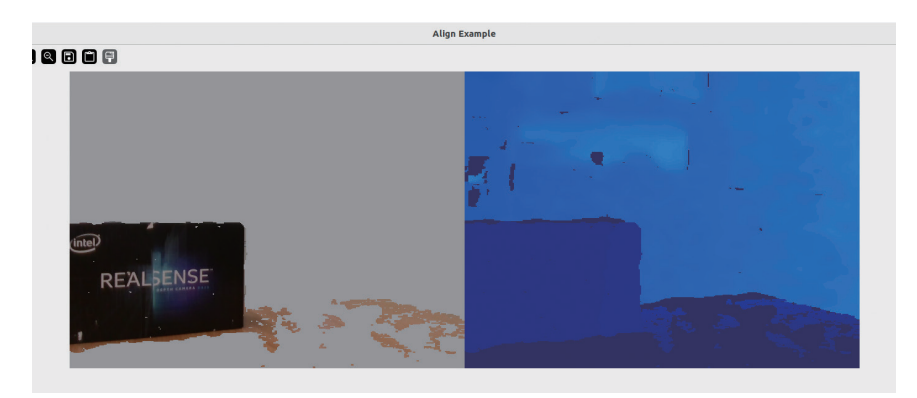

**圖 4-11a** 0.5 公尺偵測結果

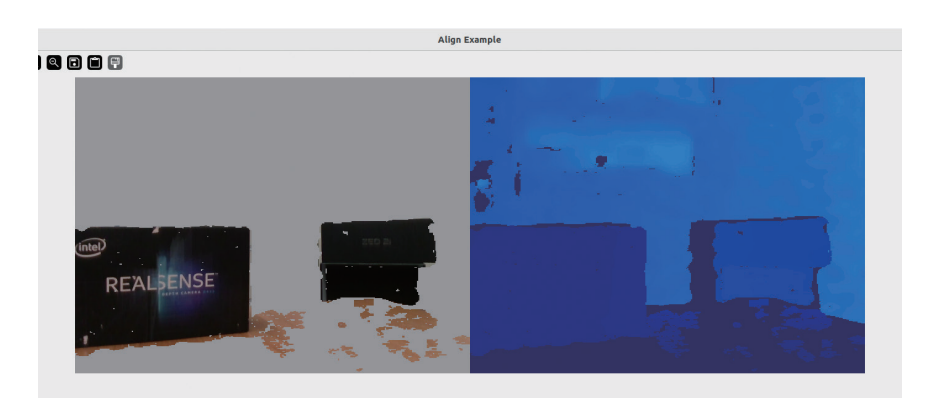

**圖 4-11b** 1 公尺偵測結果

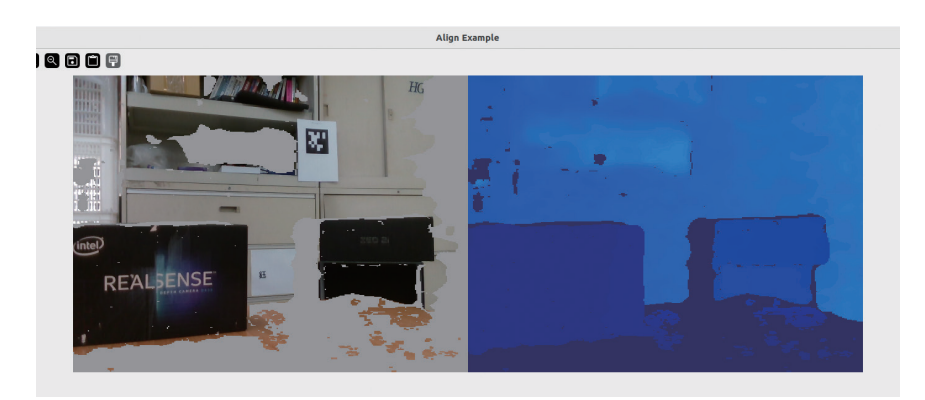

**圖 4-11c** 1.5 公尺偵測結果

到目前為止,我們已可在畫面上即時呈現深度距離訊息,也在畫面正中間加了黃色標記點幫助您確認量測點。請回顧第2章的 cv2. putRectangle或 cv2.line 語法在畫面上做各種標註或格線。本範例可以延伸出很多與距離偵測相關的應用,例如室內空間丈量、偵測物品是否擺放整齊或是搭配大型螢幕做成互動遊戲裝置等等,甚至連設計與服裝領域都是這類小型距離量測裝置的絕佳舞台呢。

#### 人臉辨識並取得臉部距離

想要做人臉辨識的話,只要稍微修改前一個範例就能使其改為偵測人臉,並在人臉的方框左上方顯示人臉距離,是不是愈來愈厲害了呢?本範例是修改原廠範例 opencv\_singlepoint\_viewer\_example.py 而來,請試著根據以下步驟親自做一遍吧!完整程式碼 opencv\_facedistance\_viewer\_example.py 請由本書 GitHub 取得,或自行下載完整的 Haar 分類器檔案來測試更多效果,後續步驟會介紹。

加入的第一行為 Haar 分類器的檔案路徑,在此使用 haarcascade\_ frontalface\_default.xml。請根據您的擺放位置來修改以下的路徑。 有興趣的人可以玩看看 /haarcascades 資料夾下的其他偵測器<sup>11</sup>。

∖注意!/

Haar 分類器可以偵測畫面中的人臉,但無法分辨兩張臉的區別。如 果要分辨臉孔的話,當然就需要訓練神經網路來進行推論喔!

face\_cascade = cv2.CascadeClassifier('/home/your\_user\_name/opencv/data/ haarcascades/haarcascade frontalface default.xml')

下一步將圖像轉為灰階,方便後續偵測:

gray = cv2.cvtColor(color\_image, cv2.COLOR\_BGR2GRAY)

設定人臉偵測的參數,在此設定人臉偵測的最小尺寸為 50x50 像素,低於此大小則忽略不會將其視為人臉,詳細參數請參考 OpenCV 相關文件<sup>12</sup>:

```
faces = face_cascade.detectMultiScale(gray, scaleFactor=1.2,
    minNeighbors=5, minSize=(50,50))
```

每一張人臉都會用方框框起來並標記深度距離。本範例以人臉方框 的正中央來代表人臉與鏡頭的距離。顯示深度的字串位置如果直接設為 (x, y)會跟方框重疊在一起,所以將y修改為y-5讓文字略高於方框。 任何顏色、粗細、字型、字體等喜好都可以自行做調整。

```
for (x, y, w, h) in faces:
    cv2.rectangle(color_image, (x, y), (x+w, y+h), (255, 0, 0), 2)
    text_depth = "depth is "+str(np.round(depth_frame.get_
distance(int(x+(1/2)*w), int(y+(1/2)*h)),3))+"m"
    color_image = cv2.putText (color_image, text_depth,(x, y-5), cv2.FONT_
HERSHEY_PLAIN,1,(0,0,255),1,cv2.LINE_AA)
```

輸入以下指令來開啟檔案並貼入上述程式碼。

nano opencv\_facedistance\_viewer\_example.py

執行本範例之前,首先要下載 OpenCV 的 Haar 人臉分類器檔案<sup>11</sup>, 請回到 /home 目錄,並輸入以下指令來下載 OpenCV 資料集。

```
cd ~
```

git clone https://github.com/opencv/opencv.git

下載完之後移動回範例資料夾,並執行以下指令來編輯檔案,並貼上 剛剛的程式碼。

```
cd ~/librealsense/wrappers/python/examples
nano opencv_viewer_example.py
```

完成之後將其另存為 opencv\_facedistance\_viewer\_example.py, 完整程式碼請由本書 GitHub 取得。最後請用以下指令來執行本範例:

python3 opencv\_facedistance\_viewer\_example.py

執行成果如下圖,可以順利偵測到多張人臉了,並可看到臉部與鏡頭的距離。由於臉部辨識效果完全仰賴 Haar 分類器,因此只有某些特定角度比較容易偵測得到,您可以在鏡頭前轉動頭部來看看偵測的極限。

單人版本:

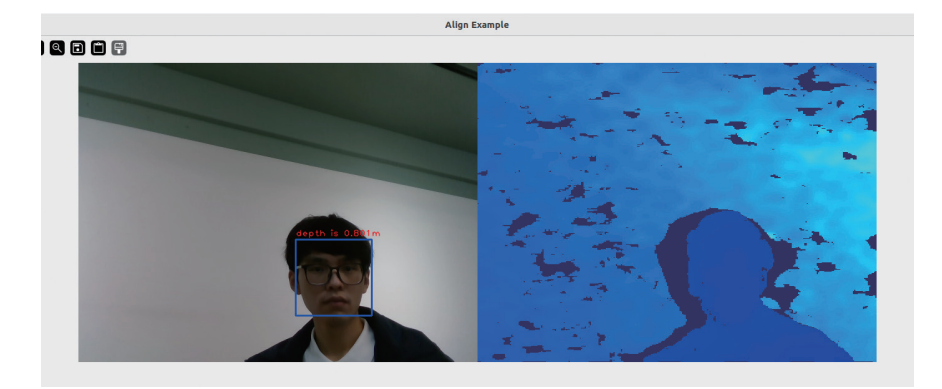

圖 4-14 單人偵測畫面

多人版本:

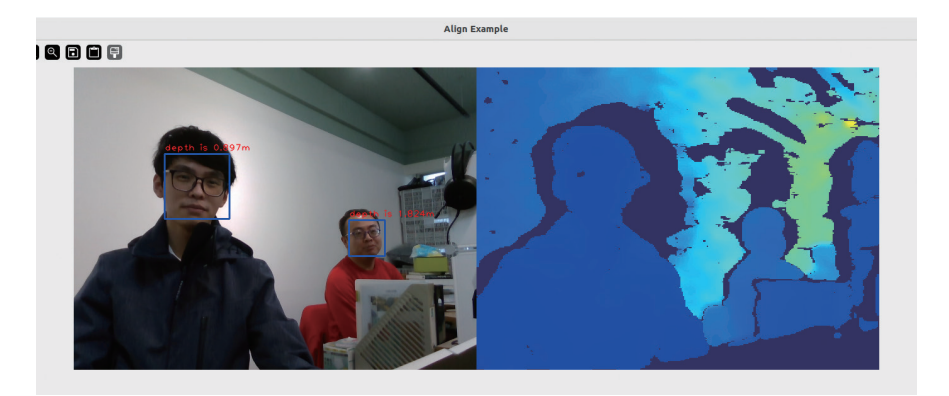

### 圖 4-15 多人偵測畫面